# **MUFG EXCHANGE**

# Alerts Quick Reference Guide

# **GETTING STARTED**

Alerts allows you to create notifications for important account information such as a payment cutoff time or when an account balance goes below or above a specified threshold. Prior to creating an Alert you must first add the alert recipients and create any required recipient groups.

Alerts can be found in two different areas of the system. The majority of the Alerts are found in the Alert Center, but some other important alerts are found in Check Manager under the Receivables tab. This guide will first focus on the alerts in the Alerts Center and then will focus on the alerts found in Check Manager.

Alerts found in the Alert Center center around the following services:

- Information Reporting (including Account and Billing Statements)
- Payments and Transfers
- Administration
- Utilities (Quick Reports/Legacy Reports)
- Check Management (Stop Payments)
- Payment Automation

Alerts for the following services will be found in Check Manager under the Receivable tab:

- Account Activity such as Controlled Disbursement presentment totals
- Lockbox
- Positive Pay
- Statements

Access MUFG Exchange using the following link: <u>sso.mufgbank.com</u> At the Sign On page enter your User ID and Passcode.

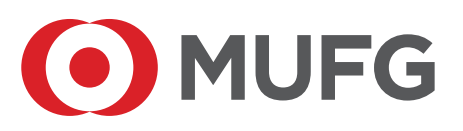

# **MUFG EXCHANGE ALERT CENTER**

# **Access Alert Center**

There are three ways to access the Alert Center. Administrators can access the Alert Center using the People icon drop-down. Alternatively all users can access the Alert Center by clicking on the Bell icon or by adding the Alert Center widget to a convenient page. One suggestion is to add it to the Balance and Transaction Reporting screen.

# Access from the People Icon

1. Select **Alert Center** from the People icon drop-down menu.

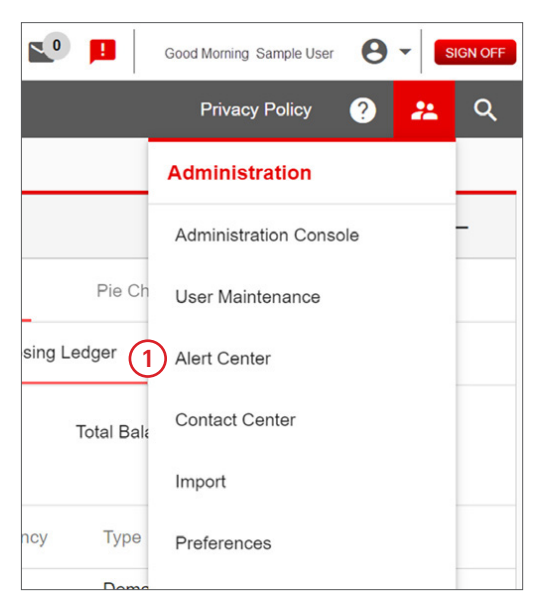

## **Bell Icon**

1. From any screen, click the **Bell** icon at the top of the screen.

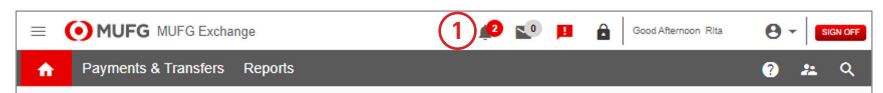

## Add the Alert Center Widget

- 1. Select Balance and Transaction Reporting from the Reporting drop-down menu.
- 2. Select Alert Center from the Add Widget drop-down menu.

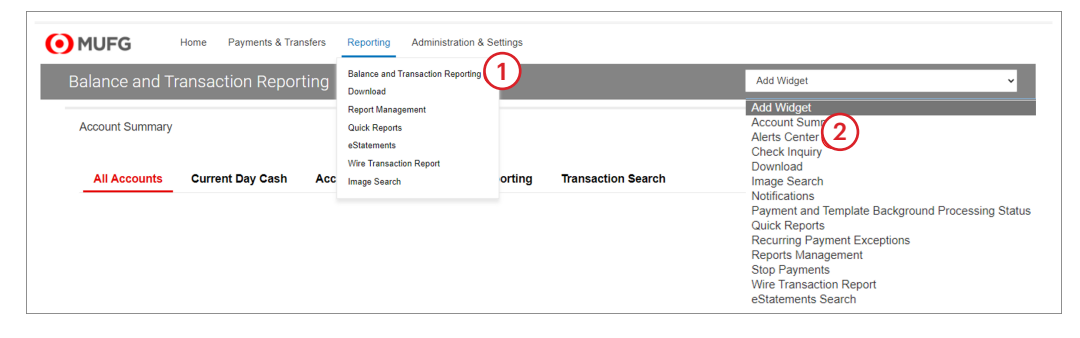

# **Create an Alert Recipient**

- 1. Select the **Recipients** tab in the Alert Center.
- 2. Select the **Insert** link to create a new Recipient.

| Alerts Cente    | er               |                 |
|-----------------|------------------|-----------------|
| Alerts          | Recipient Groups | 1<br>Recipients |
| (2)<br>⊕ Insert |                  |                 |

- 3. Enter the appropriate information.
- 4. Select the Add Another Contact Method, to add an additional email address.
- 5. Click Save.

| Recipient                  |
|----------------------------|
| * Company                  |
|                            |
| · Name 3                   |
|                            |
| * Email Address            |
|                            |
| (4)                        |
| ADD ANOTHER CONTACT METHOD |
|                            |
| 5                          |
| SAVE                       |
|                            |

# To Modify an Alert Recipient

1. Select the **Recipients** tab in the Alerts Center.

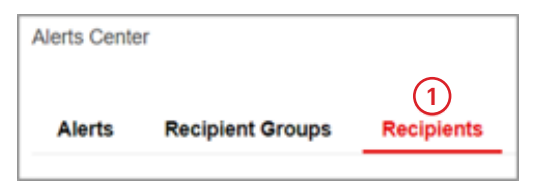

2. Select **Modify** from the down arrow in the Actions column.

| Alerts Center                                                                                                    | er               |            |  |
|----------------------------------------------------------------------------------------------------|------------------|------------|--|
| Alerts                                                                                                    | Recipient Groups | Recipients |  |
| (+) Insert                                                                                                    |                  |            |  |
| Filter Selec                                                                                                    | ct fields        | •          |  |
|                                                                                                    | Actions          |            |  |
|                                                                                                    | View -           |            |  |
|                                                                                                    | Vie 2 Modify     |            |  |
| Alerts Recipient Groups Recipients          Alerts Recipient Groups Recipients         Insert         Filter Select fields •         All Actions         View •         View •         View •         View •         View •         View •         View •         View •         View •         View •         View •         Delete         Viewing 1-3 of 9 records                                                                                                    |                  |            |  |
| Alerts       Recipient Groups       Recipients         Insert       Insert       Image: Construction of the second second seco |                  |            |  |
|                                                                                                    |                  |            |  |
|                                                                                                    |                  |            |  |
| DELET                                                                                                    | E                |            |  |

- 3. Modify the current Email Address or Add Another Contact Method.
- 4. Click **Save**. Changes made to a Recipient's contact method will need to be manually updated for existing Alerts.

| ecipient                                                                                                    |      |
|----------------------------------------------------------------------------------------------------|------|
| Company                                                                                                    |      |
| 9123XXX                                                                                                    |      |
| lame                                                                                                    |      |
| Jemo User                                                                                                    | ]    |
|                                                                                                    |      |
| Imail Address                                                                                                    | -    |
| Duser@us.mufg.jp                                                                                                    |      |
|                                                                                                    |      |
| Contact Methods                                                                                                    |      |
|                                                                                                    |      |
| ADD ANOTHER CONTACT METHOD 3                                                                                             |      |
| te: Changes made to a recipient's contact method will not update automatically for associated alerts. You must update th | ie ( |
|                                                                                                    |      |
| 0                                                                                                    |      |
| (4)                                                                                                    |      |
|                                                                                                    |      |
| SAVE CANCEL                                                                                                    |      |
|                                                                                                    |      |
|                                                                                                    |      |

## **To Create an Alert**

- 1. Select **Alerts** in the Alerts Center.
- 2. Select Add New Alert.

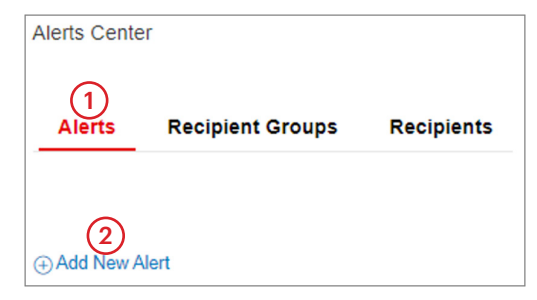

- 3. Enter your desired **Alert Name**.
- 4. Choose the **Alert Group** from the drop-down menu.
- 5. Choose the **Alert Type** from the drop-down menu.
- 6. Alert Subject Line will automatically fill based on the Alert Type chosen.
- 7. Click the desired **Recipient Type** radio button.
- 8. Click the Recipients/Recipient Group box and choose the required recipients or recipient groups.
- 9. When all required fields are complete, click **Save**.

**Note:** Some Alert types may generate additional fields. All required fields are marked with an Asterisk (\*). See the Alerts Appendix (create a link here) for a list of and definitions of the Alert Groups and Alert Types. Recipients and/or Recipient Groups must be created first. Then they can be added to an Alert.

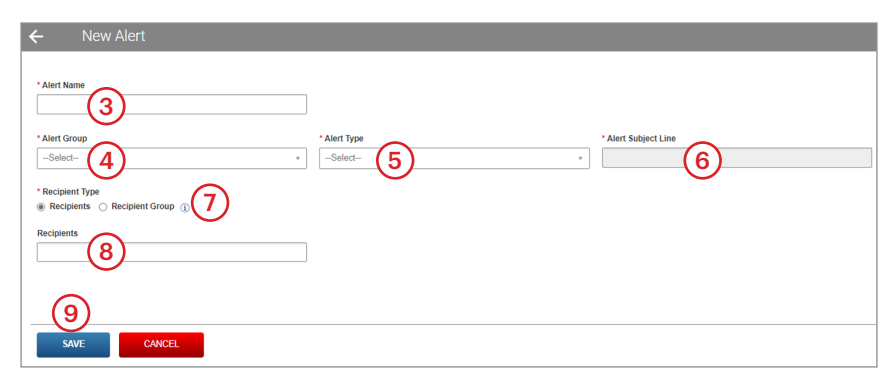

# To Modify an Alert

- 1. Select **Alerts** from the Alerts Center.
- 2. Select **Modify** by clicking the down arrow in the Actions column.

| Alerts Cent   | er               |            |                        |
|---------------|------------------|------------|------------------------|
| 1<br>Alerts   | Recipient        | t Groups   | Recipients             |
|               |                  |            |                        |
| ⊕ Add New     | Alert            |            |                        |
| Filter Sele   | ct fields        | •          | •                      |
|               | Actions          | Alert Name | Alert Group            |
|               | View 👻           | Demo Alert | Payments and Transfers |
| -             | <b>2</b> Mod     | lify       |                        |
| Viewing 1-1 o | of 1 record Dele | ete        |                        |
| DELET         | TE               |            |                        |

- 3. Modify the Alert details.
- 4. Click Save.

| ← Alert                            |                               |    |                               |
|------------------------------------|-------------------------------|----|-------------------------------|
|                                    |                               |    |                               |
| * Alert Name                       |                               |    |                               |
| Demo Alert                         |                               |    |                               |
| * Alert Group                      | * Alert Type                  |    | Alert Subject Line            |
| Information Reporting              | Summary Balance               |    | [secure]Summary Balance Alert |
|                                    |                               |    |                               |
| * Recipient Type                   |                               |    |                               |
| C Respens @ Respensions ()         |                               |    |                               |
| Recipient Group                    |                               |    |                               |
| Management Team ×                  |                               |    |                               |
| Contact Methods<br>Management Team | All Emails All Anagement Team | 3  |                               |
| Account Number                     |                               |    |                               |
|                                    |                               |    |                               |
| * Balance Type                     |                               |    |                               |
| 030 - CURRENT LEDGER               |                               | Ψ. |                               |
| * Amount                           |                               |    |                               |
| is less than 🗸                     | 100.00                        |    |                               |
|                                    |                               |    |                               |
| (4)                                |                               |    |                               |
| SAVE CANCEL                        |                               |    |                               |

# To Delete an Alert

- 1. Select **Alerts** from the Alert Center.
- 2. Select **Delete** from the drop-down menu in the Actions column.

| Alerts Cent    | er                    |             |                        |
|----------------|-----------------------|-------------|------------------------|
| 1<br>Alerts    | Recipien              | t Groups    | Recipients             |
|                |                       |             |                        |
| ⊕ Add New      | Alert                 |             |                        |
| Filter Sele    | ct fields             |             | •                      |
|                | Actions               | Alert Name  | Alert Group            |
|                | View -                | Demo Alert  | Payments and Transfers |
| Viewing 1-1 of | Mod<br>of 1 red 2 Del | dify<br>ete |                        |
| DELET          | ГЕ                    |             |                        |

3. Click **Yes** from the Confirm Delete pop-up screen.

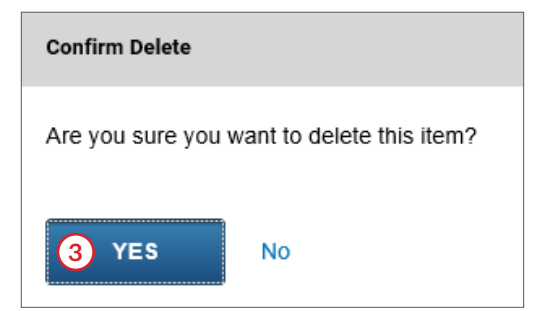

# **CHECK MANAGER ALERTS (EVENT MANAGER)**

In this module alerts or notifications are called Events and the recipients are called Delivery Addresses. This section will explain how to create Delivery Addresses and Events. Please note that there are two major differences when creating Check Manager Events versus creating Alerts in the Alert Center.

- Delivery Addresses must be created and approved prior to assigning them to any Event.
- Events are assigned to the User ID that created the Event. If the User ID is deleted, the event is also deleted. A message is sent to the delivery addresses tied to the event and no additional messages are sent. However, prior to deleting the User ID, the Event may be reassigned to another User ID.

## Access Check Manager

- 1. Access MUFG Exchange using the following link: <u>sso.mufgbank.com</u>.
- 2. Use your User ID and Passcode to sign on to the system.
- 3. From the Home Page click the **Receivables** tab.
- 4. From the drop-down menu click Check Manager.

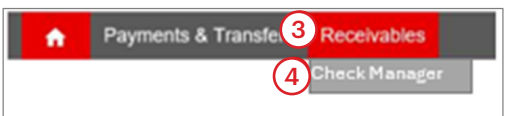

#### **Create a Delivery Address**

- 1. Click Communications in the Check Manager menu.
- 2. Choose Event Manager in the Communications drop-down menu.
- 3. Choose Delivery Addresses in the Event Manager drop-down menu.

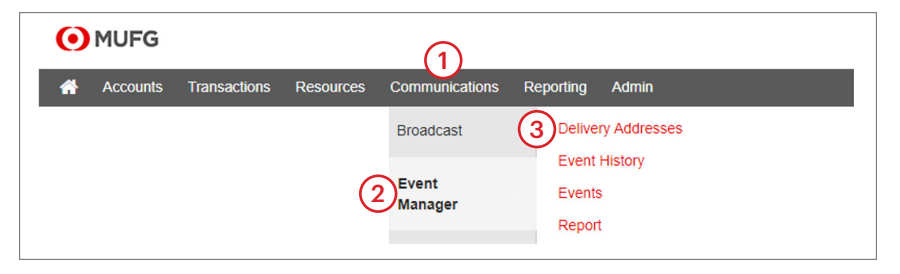

- 4. Click Maintenance.
- 5. Click Create.

| •          | 1UFG                                                   |                                |                   |         |                |        |        |
|------------|--------------------------------------------------------|--------------------------------|-------------------|---------|----------------|--------|--------|
| <b>i i</b> | Accounts Transactions Resource                         | es Commu                       | nications Reporti | ng Ad   | min            |        |        |
| ery A      | ddresses > <u>Maintenance</u>                          |                                |                   |         |                |        |        |
| Eve        | ent Manager Delivery Maintenance                       | e for Custom                   | er ID 11111       |         |                |        |        |
| Select     | Delivery Address                                       | Delivery Type                  | Contact Name      | User ID | Status         | Detail | Events |
|            | demo.user@testbank.com                                 | EMail                          | Doe, John         | AAA     | Pending Change | View   | View   |
|            | demo.user@testbank.com                                 | EMail                          | Doe, John         |         |                | View   | View   |
|            | securetest@testbank.com                                | EMail(Encrypted)               | John Doe          |         |                | View   | View   |
|            | demo.user@testbank.com                                 | EMail                          | Doe, John         | 888     | Pending Change | View   | View   |
|            | 999-666-2323@testbank.com                              | Wireless                       | Doe, John         |         |                | View   | View   |
|            | 999-777-3434@testbank.com                              | EMail                          | Doe, John         |         |                | View   | View   |
|            | 999-555-012                                            | Fax                            | Doe, John         |         |                | View   | View   |
| EDIT       | CREATE DELETE SEND TEST ME<br>Include an .HT<br>No OYe | ESSAGE<br>'ML attachment'<br>S | ?                 |         |                |        | HELP   |

- 6. Use the **Delivery Type** drop-down menu to choose the method you want to notify this user, e.g., cell phone or email.
- 7. Add the **Delivery Address** for this user, e.g., cell phone number or email address.
- 8. Add the Contact Name.
- 9. Enter and Reenter an Email Passphrase which is needed to open attachments in the notification. The passphrase must be at least 10 characters in length, a maximum of 20 characters long, required on an address with a delivery type of "Email", and contain only characters A-Z, a-z, O-9, and spaces. All leading and trailing spaces are removed. Passphrases are case-sensitive.
- 10. Click **Submit** to return you to the Delivery Addresses Maintenance screen. The status for this new Delivery Address with be Pending Add. It cannot be added to an Event until it has been approved by another Administrator and the status changes to Active.

| N Maintenance Authorization                                                                                                    |                                                 |                                  |
|----------------------------------------------------------------------------------------------------|-------------------------------------------------|----------------------------------|
|                                                                                                    |                                                 |                                  |
| Event Manager Delivery Create for Customer ID X                                                                                                    | XXXX                                            |                                  |
| Delivery Type                                                                                                    |                                                 | Delivery Address 7               |
| Contact Name<br>Belivery Address for Type Call and the term of the term of term of term of t | t History Only".<br>EMail address format.       | Comments                         |
| Confidential Information Option for EMail Notifications                                                                                                    | Click here for important information about rece | elving confidential information. |
| Send a Logon Form(.html) attachment requiring passphrate                                                                                                    | ase entry                                       |                                  |
| EMail Passphrase                                                                                                    |                                                 |                                  |
| Reenter Passphrase                                                                                                    | J                                               |                                  |
|                                                                                                    |                                                 |                                  |

#### **Approve a Delivery Address**

- 1. Click **Communications** in the Check Manager menu.
- 2. Choose Event Manager in the Communications drop-down menu.
- 3. Choose **Delivery Addresses** in the Event Manager drop-down menu.

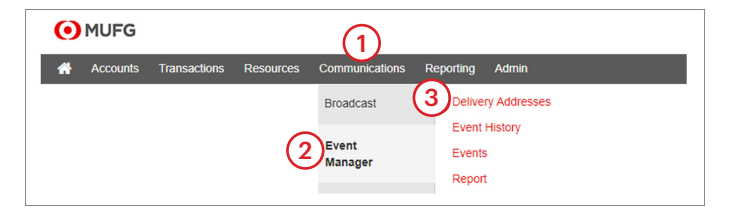

- 4. Click Authorization.
- 5. Click the checkbox next to the **Delivery Address** that needs to be approved.
- 6. Click Accept.

| Delivery Addresses > Authorization | _                           |                 |                |         |            |            | -      |
|------------------------------------|-----------------------------|-----------------|----------------|---------|------------|------------|--------|
| View Maintenance Authorization     | 4                           |                 |                |         |            |            |        |
| Event Manager Delivery Authoria    | ation for Customer ID 14391 |                 |                |         |            |            |        |
| Select                             | Delivery Address            |                 | Celinery, Type | User ID | Maint Toos | Maint Cate | Detail |
| ( 🔁 ) 🗆 įdeneio@us metg.jp         |                             |                 | EMail          | JAD     | Add        | 05/08/2020 | Man    |
| X/Malace@us multip                 |                             |                 | EMail          | AMA     | Add        | 01052024   | Mean   |
| 6 ACCEPT REASCT                    |                             | Select.All Sele | ct.None        |         |            |            | HELP   |

7. A confirmation message will appear confirming the acceptance of "X" maintenance item(s). Click **OK**.

| Confirm                                           | ×      |
|---------------------------------------------------|--------|
| Please confirm the acceptance of one maintenitem. | enance |
| 7ок Са                                            | ncel   |

8. Click **Maintenance** to return you to the Delivery Addresses Maintenance screen. The status for this Delivery Address should now be <u>Active</u>.

| •                 | 1UFG                                                                   |                                |                   |         |                |        |        |
|-------------------|------------------------------------------------------------------------|--------------------------------|-------------------|---------|----------------|--------|--------|
| <b>*</b>          | Accounts Transactions Resource                                         | es Commu                       | nications Reporti | ng Adi  | min            |        |        |
| elivery A<br>View | ddresses > <u>Maintenance</u><br><u>8</u><br>Maintenance Authorization |                                |                   |         |                |        |        |
| Eve               | ent Manager Delivery Maintenance                                       | e for Custom                   | er ID 11111       |         |                |        |        |
| Select            | Delivery Address                                                       | Delivery Type                  | Contact Name      | User ID | <u>Status</u>  | Detail | Events |
|                   | demo.user@testbank.com                                                 | EMail                          | Doe, John         | AAA     | Pending Change | View   | View   |
|                   | cemouser@testbank.com                                                  | Elviali<br>EMail/Encounted)    | Jobs Doo          |         |                | View   | View   |
|                   | demo user@testbank.com                                                 | Email EMail                    | Doe John          | 888     | Active 8       | View   | View   |
|                   | 999-666-2323@testbank.com                                              | Wireless                       | Doe, John         |         | U              | View   | View   |
|                   | 999-777-3434@testbank.com                                              | EMail                          | Doe, John         |         |                | View   | View   |
|                   | 999-555-1212                                                           | Fax                            | Doe, John         |         |                | View   | View   |
| EDIT              | CREATE DELETE SEND TEST MI<br>Include an .HT                           | ESSAGE<br>FML attachment<br>SS | ?                 |         |                |        | HELP   |

#### Modify (Edit) a Delivery Address

- 1. Click **Communications** in the Check Manager menu.
- 2. Choose Event Manager in the Communications drop-down menu.
- 3. Choose **Delivery Addresses** in the Event Manager drop-down menu.

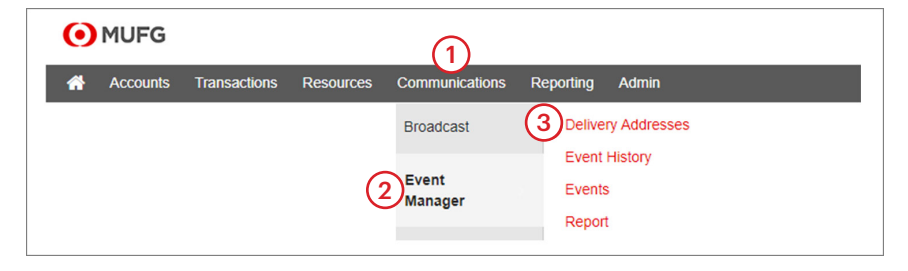

#### 4. Click Maintenance.

5. Click the checkbox next to the **Delivery Address** that needs to be revised.

#### 6. Click Edit.

| Deliv                                  | ery A  | ddresses > <u>Maintenance</u>    |                     |              |         |                |        |        |  |
|----------------------------------------|--------|----------------------------------|---------------------|--------------|---------|----------------|--------|--------|--|
| Vie                                    | ew.    | Maintenance Authorization        |                     |              |         |                |        |        |  |
|                                        | _      |                                  |                     |              |         |                |        |        |  |
|                                        | Eve    | ent Manager Delivery Maintenance | e for Custom        | er ID 11111  |         |                |        |        |  |
|                                        | Select | Delivery Address                 | Delivery Type       | Contact Name | User ID | Status         | Detail | Events |  |
|                                        |        | demo.user@testbank.com           | EMail               | Doe, John    | AAA     | Pending Change | View   | View   |  |
| 5                                      |        | demo.user@testbank.com           | EMail               | Doe, John    |         |                | View   | View   |  |
| Υ                                      |        | securetest@testbank.com          | EMail(Encrypted)    | John Doe     |         |                | View   | View   |  |
|                                        |        | demo.user@testbank.com           | EMail               | Doe, John    | BBB     | Pending Change | View   | View   |  |
|                                        |        | 999-666-2323@testbank.com        | Wireless            | Doe, John    |         |                | View   | View   |  |
|                                        |        | 999-777-3434@testbank.com        | EMail               | Doe, John    |         |                | View   | View   |  |
|                                        |        | 999-555-1212                     | Fax                 | Doe, John    |         |                | View   | View   |  |
| 6 EDIT CREATE DELETE SEND TEST MESSAGE |        |                                  |                     |              |         |                |        |        |  |
| Ŭ                                      |        | Include an .HT<br>◉ No ◯ Ye      | ML attachment?<br>s |              |         |                |        |        |  |

- 7. Make the necessary changes to the Delivery Address details.
- 8. Click **Submit**. This will return you to the Delivery Addresses Maintenance screen. The status for this Delivery Address should now be <u>Pending Change</u>. The revision is not in effect until it has been approved by another Administrator and the status changes to <u>Active</u>.

| ry Addresses > Maintenance                                                                                                    |                              |
|----------------------------------------------------------------------------------------------------|------------------------------|
| w Maintenance Authorization                                                                                                    |                              |
|                                                                                                    |                              |
| Event Manager Delivery Create for Customer ID XXXXX                                                                                                    |                              |
| Delivery Type                                                                                                    | Delivery Address             |
| ×                                                                                                    |                              |
| Contact Name                                                                                                    | Comments                     |
|                                                                                                    |                              |
| Delivery Address for Type Event History Only must be the literal "Event History Only".<br>Delivery Address for Types EMail, Cell Phone and Wireless must be in EMail address format. |                              |
| Confidential Information Option for EMail Notifications Click here for important information about received                                                                          | ng confidential information. |
| Send a Logon Form(.html) attachment requiring passphrase entry                                                                                                    |                              |
| EMail Passphrase                                                                                                    |                              |
| Reenter Passphrase                                                                                                    |                              |
|                                                                                                    |                              |

#### **Delete a Delivery Address**

- 1. Click **Communications** in the Check Manager menu.
- 2. Choose **Event Manager** in the Communications drop-down menu.
- 3. Choose **Delivery Addresses** in the Event Manager drop-down menu.

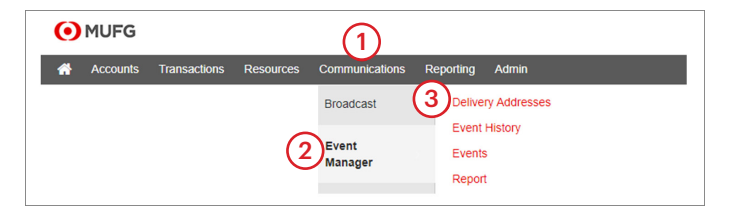

#### 4. Click Maintenance.

- 5. Click the checkbox next to the **Delivery Address** that needs to be deleted.
- 6. Click **Delete**.

| livery A                                                                           | ddresses > <u>Maintenance</u> |                  |              |         |                |        |        |  |  |
|------------------------------------------------------------------------------------|-------------------------------|------------------|--------------|---------|----------------|--------|--------|--|--|
| View                                                                               | Maintenance Authorization     |                  |              |         |                |        |        |  |  |
| _                                                                                  |                               |                  |              |         |                |        |        |  |  |
| Ev                                                                                 | ent Manager Delivery Maintena | nce for Customer | r ID 11111   |         |                |        |        |  |  |
| Select                                                                             | Delivery Address              | Delivery Type    | Contact Name | User ID | Status         | Detail | Events |  |  |
|                                                                                    | demo.user@testbank.com        | EMail            | Doe, John    | AAA     | Pending Change | View   | View   |  |  |
| 5)⊠                                                                                | demo.user@testbank.com        | EMail            | Doe, John    |         |                | View   | View   |  |  |
|                                                                                    | securetest@testbank.com       | EMail(Encrypted) | John Doe     |         |                | View   | View   |  |  |
|                                                                                    | demo.user@testbank.com        | EMail            | Doe, John    | BBB     | Pending Change | View   | View   |  |  |
|                                                                                    | 999-666-2323@testbank.com     | Wireless         | Doe, John    |         |                | View   | View   |  |  |
|                                                                                    | 999-777-3434@testbank.com     | EMail            | Doe, John    |         |                | View   | View   |  |  |
|                                                                                    | 999-555-1212                  | Fax              | Doe, John    |         |                | View   | View   |  |  |
| EDIT CREATE 6 SEND TEST MESSAGE HELP<br>Include an .HTML attachment?<br>◎ No ○ Yes |                               |                  |              |         |                |        |        |  |  |

7. A confirmation message will appear confirming the deletion of the "X" number of Delivery Addresses. Click **OK**.

| Confirm                                       | ×        |
|-----------------------------------------------|----------|
| Please confirm the deletion of one delivery a | address. |
|                                               |          |
|                                               |          |
|                                               |          |

8. Click Maintenance to return you to the Delivery Addresses Maintenance screen. The status for this deleted Delivery Address with be Pending Delete. The deletion not in effect until it has been approved by another Administrator and the status changes to Active.

| • MUFG   |                           |                                      |              |          |                |        |        |
|----------|---------------------------|--------------------------------------|--------------|----------|----------------|--------|--------|
| <b>*</b> | Accounts Transactions     | Resources Communic                   | cations Repo | ting Adı | min            |        |        |
| livery A | ddresses > Maintenance    |                                      |              |          |                |        |        |
|          | 8                         |                                      |              |          |                |        |        |
| /iew     | Maintenance Authorizatio  | n                                    |              |          |                |        |        |
|          |                           |                                      |              |          |                |        |        |
| Ev       | ent Manager Delivery Mair | atenance for Customer                | ID 11111     |          |                |        |        |
| Select   | Delivery Address          | Delivery Type                        | Contact Name | User ID  | Status         | Detail | Events |
|          | demo.user@testbank.com    | EMail                                | Doe, John    | AAA      | Pending Change | View   | View   |
|          | demo.user@testbank.com    | EMail                                | Doe, John    |          |                | View   | View   |
|          | securetest@testbank.com   | EMail(Encrypted)                     | John Doe     | (8       | 3)             | View   | View   |
|          | demo.user@testbank.com    | EMail                                | Doe, John    | 888      | Pending Delete | View   | View   |
|          | 999-666-2323@testbank.com | Wireless                             | Doe, John    |          |                | View   | View   |
|          | 999-777-3434@testbank.com | EMail                                | Doe, John    |          |                | View   | View   |
|          | 999-555-1212              | Fax                                  | Doe, John    |          |                | View   | View   |
| EDI      | T CREATE DELETE SEM       | ID TEST MESSAGE                      |              |          |                |        | HELP   |
|          | Incl                      | ude an .HTML attachment?<br>No O Yes |              |          |                |        |        |

#### **Create an Event (Alert)**

- 1. Click **Communications** in the Check Manager menu.
- 2. Choose **Event Manager** in the Communications drop-down menu.
- 3. Choose **Events** in the Event Manager drop-down menu.

| 0 | MUFG     |              |           |                  |                                     |
|---|----------|--------------|-----------|------------------|-------------------------------------|
| * | Accounts | Transactions | Resources | Communications   | Reporting Admin                     |
|   |          |              |           | Broadcast        | Delivery Addresses                  |
|   |          |              | (2        | Event<br>Manager | Event History<br>3 Events<br>Report |

- 4. Click Maintenance.
- 5. Use the **Create New Event** for drop-down menu to choose the event to create. Refer to the **Alerts Appendix** for details regarding the available Events.

| ew Maintenance                                    | e Status Maintenai | nce        |            |                      |        |        |  |
|---------------------------------------------------|--------------------|------------|------------|----------------------|--------|--------|--|
| Events For Use                                    | er ID XXXXXABCDE   |            |            |                      |        |        |  |
| 0080                                              | 220122             | satury(21) | Exten Name | Even Summary         | 214025 | Detail |  |
| EDIT COPY DELETE SUSPEND ACTIVATE Statt None HELP |                    |            |            |                      |        |        |  |
| EDIT COPY                                         | DELETE SUSPEND     | ACTIVATE   |            | SelectAll SelectNone |        | HELP   |  |

- 6. Complete the form. Note that optional fields are indicated by an Asterisk (\*) and some fields may differ on the various events.
  - **Event Name:** Up to 30 alphanumeric characters. This is the subject line for email notifications.
  - **Account Numbers:** Select All or select up to 5 individual accounts by holding the Ctrl key for Report Notifications only. Other delivery options do not limit the number of accounts.
  - Start Date: Enter the date event messages will start.
  - End Date: If needed, add the date the messages will stop (optional).
  - Hold messages until: If needed, choose a time of day from the drop down. (Optional)
  - Send no messages after: If needed choose the time of day to end the messages. Optional)
  - **Delivery Option:** Select up to 10 Delivery Option/Delivery Address combinations. Refer to Delivery Options Appendix for explanation of the delivery methods.
  - **Delivery Address:** Select up to 10 Delivery Option/Delivery Address combinations. Note: Delivery addresses that are added and approved will appear in the drop-down menu.
  - **View:** Use the drop-down arrow to increase the number of available Delivery Option and Delivery Address lines up to 10.

7. Click **Submit**. You will return to the Events Maintenance screen. The new Event will be listed with a status of <u>Active</u>.

| View Maintenance Status Maintenance                                |                                                           |
|--------------------------------------------------------------------|-----------------------------------------------------------|
| Event Manager Event Create                                         |                                                           |
| Service: Positive Pay                                              | Category: Suspect Items                                   |
| Event Name<br>Event Name must not contain confidential information | Account(s)<br>All Boston Accounts<br>BOS-0000000000011170 |
|                                                                    | Notification Options                                      |
| Start Date 03/13/2024                                              | End Date *                                                |
| Hold messages until * V ET                                         | Send no messages after * V ET                             |
| Delivery Option Sample Formats                                     | Delivery Address                                          |
| ~                                                                  | v                                                         |
| Generic Message                                                    | v                                                         |
| 7 Report - Standard<br>Report - Advanced                           | v                                                         |
| SUBMIT CANCEL RESET                                                | View 3 v                                                  |

#### Edit an Event

Editing an Event allows you to change any of the details of the Event. This includes adding or deleting Delivery Addresses, account numbers, timing, etc.

- 1. Click **Communications** in the Check Manager menu.
- 2. Choose **Event Manager** in the Communications drop-down menu.
- 3. Choose **Events** in the Event Manager drop-down menu.

| • MUFG                | (1)                      |                    |
|-----------------------|--------------------------|--------------------|
| Accounts Transactions | Resources Communications | Reporting Admin    |
|                       | Broadcast                | Delivery Addresses |
|                       | Event                    | Event History      |
|                       | Manager                  | Report             |

#### 4. Click Maintenance.

- 5. Click the checkbox next to the **Event** that needs to be changed.
- 6. Click **Edit**.

| /ents > | Maintenance      |                           |                                 |                                                                                                    |        |             |
|---------|------------------|---------------------------|---------------------------------|----------------------------------------------------------------------------------------------------|--------|-------------|
| View    | Maintenance      | Status Maintenance        |                                 |                                                                                                    |        |             |
| Eve     | nts For User I   | D 11111AAA                | _                               | _                                                                                                    | -      |             |
| Select  | Service          | Category                  | Event Name                      | Event Summary                                                                                         | Status | Detail      |
|         | Account Activity | Current Day Reporting     | Current Day Reporting Event     | Accounts: Selected<br>Start: 04/23/20XX<br>Notify at 9:00 AM ET                                       | Active | View        |
|         | Account Activity | Disbursement Totals       | Disbursement Totals Event       | Accounts: Selected<br>Start: 04/23/20XX                                                               | Active | <u>View</u> |
|         | Account Activity | Prior Day Reporting       | Prior Day Reporting Event       | Accounts: Selected<br>Start: 04/23/20XX                                                               | Active | View        |
| 0-      | Account Activity | Prior Day Banks Reporting | Prior Day Banks Reporting Event | Accounts: Selected<br>Start: 11/08/20XX<br>Notify at 8:00 AM,<br>9:00 AM,<br>10:00 AM,<br>11:00 AM ET | Active | <u>View</u> |
|         | Lockbox          | Automated Wholesale       | Automated Wholesale Event       | Lockboxes: Selected<br>Start: 06/18/20XX<br>Notify at 10:30 AM ET                                     | Active | View        |
|         | Lockbox          | Availability              | Availabilty Event               | Lockboxes: All<br>Start: 06/11/20XX<br>Notify at 10:00 AM ET                                          | Active | <u>View</u> |
|         | Positive Pay     | Suspect Items             | Suspect Items Event             | Accounts: Selected<br>Start: 06/12/20XX                                                               | Active | View        |
|         | Positive Pay     | Suspects Pending          | Suspects Pending Event          | Accounts: All<br>Start: 05/27/20XX<br>Notify at 11:00 AM ET                                           | Active | View        |
|         | Statements       | Account Statement         | Account Statement Event         | Accounts: Selected<br>Start: 05/27/20XX                                                               | Active | View        |
| 6 EDIT  | COPY DE          | LETE SUSPEND ACTIVATE     | Select All                      | Start: 05/27/20XX                                                                                     | ,      | HEL         |

7. A confirmation message will appear confirming that you want to Edit the selected Event. Click **OK**.

| Confirm                              |                        | × |
|--------------------------------------|------------------------|---|
| Please verify that you wan event(s). | t to Edit the selected |   |
|                                      | OK Cance               | I |

- 8. Make the appropriate changes to the **Event** details.
- 9. Click Submit.

| View Maintenance Status Maintenance                 |                                        |              |                          |                     |
|-----------------------------------------------------|----------------------------------------|--------------|--------------------------|---------------------|
|                                                     |                                        |              |                          |                     |
|                                                     |                                        |              |                          |                     |
| Event Manager Event Create                          |                                        |              |                          |                     |
| Service: Positive Pay                               |                                        | (8)          | Category: Suspect Items  |                     |
|                                                     |                                        | $\mathbf{O}$ |                          | Account(s)          |
|                                                     | Event Name                             |              |                          | All Boston Accounts |
| Fund Name min                                       | t not contain confidential information |              |                          | BCS-000000000311170 |
| L FOR HUNG HU                                       | not contain connocinal information     |              |                          |                     |
|                                                     |                                        | Notificati   | on Options               |                     |
| Start Date 03/13/2024                               |                                        |              | End Date *               |                     |
| Hold messages until * V ET                          |                                        |              | Send no messages after * | ✓ ET                |
| Delivery Option Sample                              | ormats                                 |              |                          | elivery Address     |
| ~                                                   |                                        |              |                          | ~                   |
| Generic Message                                     | Generic Message                        |              |                          | ~                   |
| (9) NODCE<br>Report - Standard<br>Report - Advanced |                                        |              |                          | ~                   |
| SUBMIT CANCEL RESET                                 |                                        |              | View 3 V                 |                     |
|                                                     |                                        |              |                          |                     |

10. Click **Maintenance** to return you to the Events Maintenance screen. The status of this Event will still reflect Active.

| Eve | ents > | Maintenance       |                           |                                 |                                                                                                    |               |             |
|-----|--------|-------------------|---------------------------|---------------------------------|----------------------------------------------------------------------------------------------------|---------------|-------------|
| V   | /iew   | 10<br>Maintenance | Status Maintenance        |                                 |                                                                                                    |               |             |
|     | Eve    | ents For User I   | D 11111AAA                |                                 |                                                                                                    |               |             |
|     | Select | Service           | Category.                 | Event Name                      | Event Summary                                                                                         | <u>Status</u> | Detail      |
|     |        | Account Activity  | Current Day Reporting     | Current Day Reporting Event     | Accounts: Selected<br>Start: 04/23/20XX<br>Notify at 9:00 AM ET                                       | Active        | View        |
|     |        | Account Activity  | Disbursement Totals       | Disbursement Totals Event       | Accounts: Selected<br>Start: 04/23/20XX                                                               | Active        | View        |
|     |        | Account Activity  | Prior Day Reporting       | Prior Day Reporting Event       | Accounts: Selected<br>Start: 04/23/20XX                                                               | Active        | View        |
|     |        | Account Activity  | Prior Day Banks Reporting | Prior Day Banks Reporting Event | Accounts: Selected<br>Start: 11/08/20XX<br>Notify at 8:00 AM,<br>9:00 AM,<br>10:00 AM,<br>11:00 AM ET | Active        | <u>View</u> |
|     |        | Lockbox           | Automated Wholesale       | Automated Wholesale Event       | Lockboxes: Selected<br>Start: 06/18/20XX<br>Notify at 10:30 AM ET                                     | Active        | View        |
|     |        | Lockbox           | Availability              | Availabilty Event               | Lockboxes: All<br>Start: 06/11/20XX<br>Notify at 10:00 AM ET                                          | Active        | View        |
|     |        | Positive Pay      | Suspect Items             | Suspect Items Event             | Accounts: Selected<br>Start: 06/12/20XX                                                               | Active        | View        |
|     |        | Positive Pay      | Suspects Pending          | Suspects Pending Event          | Accounts: All<br>Start: 05/27/20XX<br>Notify at 11:00 AM ET                                           | Active        | <u>View</u> |
|     |        | Statements        | Account Statement         | Account Statement Event         | Accounts: Selected<br>Start: 05/27/20XX                                                               | Active        | View        |
|     | EDIT   | COPY DE           | LETE SUSPEND ACTIVATE     | Select All                      | Select None                                                                                           |               | HELP        |

# **Delete an Event**

- 1. Click **Communications** in the Check Manager menu.
- 2. Choose **Event Manager** in the Communications drop-down menu.
- 3. Choose **Events** in the Event Manager drop-down menu.

| Ο | MUFG     |              |           | (1)              |                                   |
|---|----------|--------------|-----------|------------------|-----------------------------------|
| * | Accounts | Transactions | Resources | Communications   | Reporting Admin                   |
|   |          |              |           | Broadcast        | Delivery Addresses                |
|   |          |              | (2        | Event<br>Manager | Event History<br>Events<br>Report |

## 4. Click Maintenance.

- 5. Click the checkbox next to the **Event** that needs to be deleted.
- 6. Click Delete.

| /iew                        | Maintenance      | Status Maintenance        |                                 |                                                                                                    |               |             |  |
|-----------------------------|------------------|---------------------------|---------------------------------|----------------------------------------------------------------------------------------------------|---------------|-------------|--|
| Events For User ID 11111AAA |                  |                           |                                 |                                                                                                    |               |             |  |
| Select                      | Service          | Category                  | Event Name                      | Event Summary                                                                                         | <u>Status</u> | Detail      |  |
|                             | Account Activity | Current Day Reporting     | Current Day Reporting Event     | Accounts: Selected<br>Start: 04/23/20XX<br>Notify at 9:00 AM ET                                       | Active        | View        |  |
|                             | Account Activity | Disbursement Totals       | Disbursement Totals Event       | Accounts: Selected<br>Start: 04/23/20XX                                                               | Active        | View        |  |
|                             | Account Activity | Prior Day Reporting       | Prior Day Reporting Event       | Accounts: Selected<br>Start: 04/23/20XX                                                               | Active        | View        |  |
|                             | Account Activity | Prior Day Banks Reporting | Prior Day Banks Reporting Event | Accounts: Selected<br>Start: 11/08/20XX<br>Notify at 8:00 AM,<br>9:00 AM,<br>10:00 AM,<br>11:00 AM ET | Active        | <u>View</u> |  |
|                             | Lockbox          | Automated Wholesale       | Automated Wholesale Event       | Lockboxes: Selected<br>Start: 06/18/20XX<br>Notify at 10:30 AM ET                                     | Active        | View        |  |
|                             | Lockbox          | Availability              | Availabilty Event               | Lockboxes: All<br>Start: 06/11/20XX<br>Notify at 10:00 AM ET                                          | Active        | View        |  |
|                             | Positive Pay     | Suspect Items             | Suspect Items Event             | Accounts: Selected<br>Start: 06/12/20XX                                                               | Active        | View        |  |
|                             | Positive Pay     | Suspects Pending          | Suspects Pending Event          | Accounts: All<br>Start: 05/27/20XX<br>Notify at 11:00 AM ET                                           | Active        | View        |  |
| 5)0                         | Statements       | Account Statement         | Account Statement Event         | Accounts: Selected<br>Start: 05/27/20XX                                                               | Active        | View        |  |
| 6                           |                  |                           |                                 |                                                                                                    |               |             |  |

7. A confirmation message will appear confirming that you want to Delete the selected Event. Click **OK**.

| Confirm                                 |                       | × |
|-----------------------------------------|-----------------------|---|
| Please verify that you want t event(s). | o Delete the selected | b |
|                                         | OK Cancel             |   |

8. Click **Maintenance** to return you to the Events Maintenance screen. The Event will no longer be listed.

| Events > | Maintenance                                                   |                           |                                 |                                                                                                    |        |             |  |  |
|----------|---------------------------------------------------------------|---------------------------|---------------------------------|----------------------------------------------------------------------------------------------------|--------|-------------|--|--|
| View     | 8<br>Maintenance                                              | Status Maintenance        |                                 |                                                                                                    |        |             |  |  |
| Eve      | nts For User II                                               | D 11111AAA                |                                 |                                                                                                    |        |             |  |  |
| Select   | Service                                                       | Category                  | Event Name                      | Event Summary                                                                                         | Status | Detail      |  |  |
|          | Account Activity                                              | Current Day Reporting     | Current Day Reporting Event     | Accounts: Selected<br>Start: 04/23/20XX<br>Notify at 9:00 AM ET                                       | Active | View        |  |  |
|          | Account Activity                                              | Disbursement Totals       | Disbursement Totals Event       | Accounts: Selected<br>Start: 04/23/20XX                                                               | Active | View        |  |  |
|          | Account Activity                                              | Prior Day Reporting       | Prior Day Reporting Event       | Accounts: Selected<br>Start: 04/23/20XX                                                               | Active | View        |  |  |
|          | Account Activity                                              | Prior Day Banks Reporting | Prior Day Banks Reporting Event | Accounts: Selected<br>Start: 11/08/20XX<br>Notify at 8:00 AM,<br>9:00 AM,<br>10:00 AM,<br>11:00 AM ET | Active | <u>View</u> |  |  |
|          | Lockbox                                                       | Automated Wholesale       | Automated Wholesale Event       | Lockboxes: Selected<br>Start: 06/18/20XX<br>Notify at 10:30 AM ET                                     | Active | View        |  |  |
|          | Lockbox                                                       | Availability              | Availabilty Event               | Lockboxes: All<br>Start: 06/11/20XX<br>Notify at 10:00 AM ET                                          | Active | <u>View</u> |  |  |
|          | Positive Pay                                                  | Suspect Items             | Suspect Items Event             | Accounts: Selected<br>Start: 06/12/20XX                                                               | Active | View        |  |  |
|          | Positive Pay                                                  | Suspects Pending          | Suspects Pending Event          | Accounts: All<br>Start: 05/27/20XX<br>Notify at 11:00 AM ET                                           | Active | <u>View</u> |  |  |
|          | 8                                                             |                           |                                 |                                                                                                    |        |             |  |  |
| EDIT     | EDIT COPY DELETE SUSPEND ACTIVATE Select All Select None HELP |                           |                                 |                                                                                                    |        |             |  |  |

#### **Reassign an Event**

- 1. Click **Communications** in the Check Manager menu.
- 2. Choose Event Manager in the Communications drop-down menu.
- 3. Choose **Events** in the Event Manager drop-down menu.

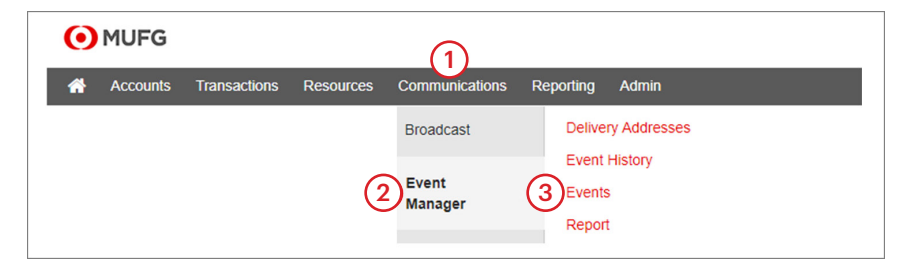

#### 4. Click Status Maintenance.

- 5. Click the checkbox next to the **Event** that needs to be reassigned.
- 6. Click the to **User ID** drop-down arrow to locate and click the User ID you want to reassign the Event to.
- 7. Click Reassign.

| Events > Status Ma              |                  |                     |                     |                                        |         |        |        |
|---------------------------------|------------------|---------------------|---------------------|----------------------------------------|---------|--------|--------|
| View Maintenar                  | ustomer ID 14391 |                     |                     |                                        |         |        | _      |
| Select                          | Service          | Category            | Event Name          | Event Summary                          | User ID | Status | Detail |
| (5)                             | Account Activity | Disbursement Totals | Disbursement Totals | Accounts Selected<br>Start: 03/15/2024 | RCH     | Active | Mene   |
| DELETE SUSPE                    | ND ACTIVATE      |                     |                     | Select All Select None                 |         |        | HELP   |
| Display Events for AB Addresses |                  | I Addresses v       |                     |                                        |         |        |        |

8. A confirmation message will appear confirming that you want to Reassign the selected Event to this user ID. Click **OK**.

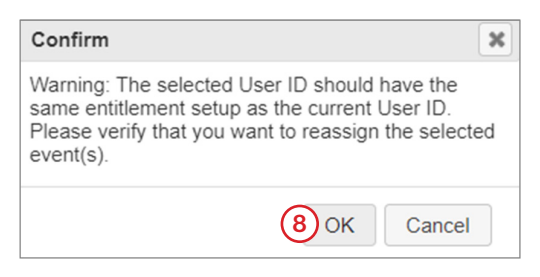

9. The Status Maintenance screen is displayed, and you can verify that the Event has been reassigned to the **User ID** selected.

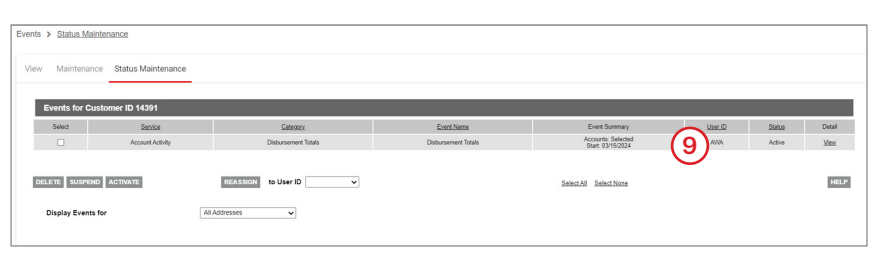

# **ALERTS APPENDIX**

\* Asterisk indicated an important Alert that is advised for customers using that service group.

| MUFG Exchange — Summary of Alerts by Group and Type                     |                                                                                                    |                                                                                                    |  |  |  |  |
|-------------------------------------------------------------------------|----------------------------------------------------------------------------------------------------|----------------------------------------------------------------------------------------------------|--|--|--|--|
| Alert Type                                                              | Description                                                                                                    | Customizations Available                                                                                                    |  |  |  |  |
| INFORMATION REPORTING                                                   | ALERTS                                                                                                    |                                                                                                    |  |  |  |  |
| *Transaction Notification                                               | Email is sent when transaction<br>meeting specified criteria is<br>posted. Most commonly used for<br>incoming wire notifications.                                           | <ul> <li>Select account(s)</li> <li>Select transaction type</li> <li>Select amount: less than, greater than, in range, equal to</li> <li>Select debit/credit/both</li> <li>Specify Customer Reference</li> </ul>                                                                                                    |  |  |  |  |
| *Summary Balance                                                        | Email is generated when a<br>specified account balance meets<br>specified criteria.                                                                                         | <ul><li>Select account(s)</li><li>24: less than, greater than, in range, equal to</li></ul>                                                                                                    |  |  |  |  |
| PAYMENTS AND TRANSFER                                                   | RS ALERTS                                                                                                    |                                                                                                    |  |  |  |  |
| *Automatically Created                                                  | Notifies you of payments<br>automatically created based on<br>scheduled payment settings.                                                                                   | <ul> <li>Select account(s) Select payment type(s)</li> <li>Specify debit amount: less than, greater than, in range, equal to</li> <li>Specify credit amount: less than, greater than, in range, equal to</li> </ul>                                                                                                    |  |  |  |  |
| Transactions Processing Status<br>Changed for Payments and<br>Transfers | Payment status: Approved,<br>acknowledged, confirmed,<br>rejected.                                                                                                    | <ul> <li>Select Payment Status(es) (Approved, Bank<br/>Acknowledged, Bank Confirmed, Bank Received,<br/>Bank Confirmed, Bank Rejected)</li> <li>Select payment type(s)</li> <li>Specify debit amount: less than, greater than, in<br/>range, equal to</li> <li>Specify credit amount: less than, greater than, in<br/>range, equal to</li> </ul> |  |  |  |  |
| File Import Confirmation for<br>Payments and Transfers                  | Email is sent when payments<br>or transfers are successfully or<br>unsuccessfully uploaded.                                                                                 | None                                                                                                    |  |  |  |  |
| Processed                                                               | Email is sent when payment status<br>is changed to specified status:<br>Received by Bank, Confirmed<br>by Bank, Rejected by Bank. Only<br>available for wires and transfers | <ul> <li>Pay, greater than, in range, equal to</li> <li>Specify credit amount: less than, greater than, in range, equal to</li> </ul>                                                                                                    |  |  |  |  |
| *Payments Awaiting My<br>Approval                                       | Email is generated when a payment is awaiting approval                                                                                                    | <ul> <li>Choose between Set Alert Timing or Receive<br/>Immediately</li> <li>If Setting Alert Timing, specify time of day to<br/>receive (1 time daily per alert set-up)</li> <li>Select payment type(s)</li> </ul>                                                                                                    |  |  |  |  |
| Exchange Rate Needed                                                    | Email is generated when there<br>are FX Wire payments needing a<br>foreign exchange rate                                                                                    | <ul> <li>Select time prior to cut-off to receive alert<br/>(options from 30 min to 4 hours prior)</li> <li>Select payment type(s)</li> <li>Specify debit amount: less than, greater than, in<br/>range, equal to</li> <li>Specify credit amount: less than, greater than, in<br/>range, equal to</li> </ul>                                      |  |  |  |  |
| Rejected Today                                                          | Email is generated when a payment(s) is rejected                                                                                                    | <ul> <li>Select account(s)</li> <li>Select payment type(s)</li> <li>Specify debit amount: less than, greater than, in range, equal to</li> <li>Specify credit amount: less than, greater than, in range, equal to</li> </ul>                                                                                                    |  |  |  |  |

| MUFG Exchange — Summary of Alerts by Group and Type               |                                                                                                    |                                                                                                    |  |  |  |  |
|-------------------------------------------------------------------|----------------------------------------------------------------------------------------------------|----------------------------------------------------------------------------------------------------|--|--|--|--|
| Alert Type                                                        | Description                                                                                                    | Customizations Available                                                                                                    |  |  |  |  |
| *Payment Cutoff Time Warning                                      | Email is sent when payments or<br>transfers are within a specified<br>time prior to a cutoff time.                                                                                                    | <ul> <li>Choose between Set Alert Timing or Receive<br/>Immediately</li> <li>If Setting Alert Timing, specify time of day to<br/>receive (1 time daily per alert set-up)</li> <li>Select payment type(s)</li> <li>Specify debit amount: less than, greater than, in<br/>range, equal to</li> <li>Specify credit amount: less than, greater than, in<br/>range, equal to</li> </ul> |  |  |  |  |
| Approval Window Passed                                            | Email is sent when transactions<br>were not approved prior to the<br>cutoff time. The value date needs<br>to be adjusted to a valid business<br>day and resubmitted for approval<br>in order to be processed. | <ul> <li>Choose between Set Alert Timing or Receive<br/>Immediately</li> <li>If Setting Alert Timing, specify time of day to<br/>receive (1 time daily per alert set-up)</li> <li>Select payment type(s)</li> <li>Specify debit amount: less than, greater than, in<br/>range, equal to</li> <li>Specify credit amount: less than, greater than, in<br/>range, equal to</li> </ul> |  |  |  |  |
| ACH Payment Released                                              | Email is generated when an ACH payment has been released.                                                                                                    | <ul> <li>Select payment type(s)</li> <li>Specify debit amount: less than, greater than, in range, equal to</li> <li>Specify credit amount: less than, greater than, in range, equal to</li> </ul>                                                                                                    |  |  |  |  |
| Templates Awaiting My<br>Approval                                 | Email is sent when a template or<br>templates is in entered status and<br>awaiting approval: Time, payment<br>type.                                                                                           | <ul> <li>Choose between Set Alert Timing or Receive<br/>Immediately</li> <li>If Setting Alert Timing, specify time of day to<br/>receive (1 time daily per alert set-up)</li> <li>Select payment type(s)</li> </ul>                                                                                                    |  |  |  |  |
| Approver Rejected                                                 | Notifies you of any payments<br>rejected during the approval<br>process.                                                                                                    | <ul> <li>Specify time of day to receive alert (1 time daily per alert set-up) Select payment type(s)</li> <li>Specify debit amount: less than, greater than, in range, equal to</li> <li>Specify credit amount: less than, greater than, in range, equal to</li> </ul>                                                                                                    |  |  |  |  |
| ADMINISTRATION ALERTS                                             |                                                                                                    | L                                                                                                    |  |  |  |  |
| *Role Maintenance                                                 | Email is generated when a Role<br>is added, modified, approved, or<br>deleted.                                                                                                    | Choose action(s): Add, Modify, Delete, Approve                                                                                                    |  |  |  |  |
| *User Alert                                                       | Email is generated when a user<br>is added, modified, approved, or<br>deleted.                                                                                                    | Choose action(s): Add, Modify, Delete, Approve                                                                                                    |  |  |  |  |
| Beneficiary Address Book<br>Maintenance                           | Email is generated when a<br>Beneficiary is added, modified,<br>approved, or deleted within the<br>Beneficiary Address Book                                                                                   | Choose action(s): Add, Modify, Delete, Approve                                                                                                    |  |  |  |  |
| UTILITIES ALERTS                                                  |                                                                                                    |                                                                                                    |  |  |  |  |
| *Quick Report Received                                            | Email is generated when a new<br>Legacy Report meeting specified<br>criteria is made available                                                                                                    | <ul> <li>Choose Legacy Report ID(s)</li> <li>Legacy Report IDs to which the user is entitled<br/>will appear on drop-down list, user can multi-<br/>select</li> </ul>                                                                                                    |  |  |  |  |
| CHECK MANAGEMENT ALE                                              | RTS                                                                                                    |                                                                                                    |  |  |  |  |
| File Import confirmation<br>for Stops and Cancel Stop<br>Payments | Email is generated when a file of<br>Stop Payments or Cancel Stop<br>Payments is imported.                                                                                                    | None                                                                                                    |  |  |  |  |

| moro Exchange — Summary                                 | or Alerts by Group and Type                                                                                                    |                                                                                                    |
|---------------------------------------------------------|----------------------------------------------------------------------------------------------------|----------------------------------------------------------------------------------------------------|
| Alert Type                                              | Description                                                                                                    | Customizations Available                                                                                                    |
| PAYMENT AUTOMATION                                      | ALERTS                                                                                                    |                                                                                                    |
| Successful File Import via<br>Payment Automation        | Email is generated when payment<br>file is successfully imported via<br>Payment Automation.                                      | None                                                                                                    |
| Failed Successful File Import<br>via Payment Automation | Email is generated when payment<br>file is successfully imported via<br>Payment Automation                                       | None                                                                                                    |
| ACCOUNT ACTIVITY                                        |                                                                                                    |                                                                                                    |
| AcctActivity — Current Day                              | Provides a notification of your<br>available account balance                                                                     | <ul> <li>Select accounts</li> <li>Select start date</li> <li>Select end date</li> <li>Select up to four (4) times to be alerted or frequency of reporting</li> <li>Choose to include all details for the day or only details since the last time reported</li> <li>Choose to include US Holidays and/or Sundays and/or exclude Fridays</li> <li>Choose to be notified only when total balance i under or over a specified amount</li> <li>Choose from Summary Balance, Detailed Balance, or Customer report</li> <li>Minimum detail amount is optional</li> <li>Choose to include Check Detail or not</li> <li>Choose to include ACH Addenda or not</li> </ul> |
| AcctActivity — Disbursement<br>Totals                   | Provides a notification when<br>current day First and/or Second<br>Presentment Totals have been<br>updated                       | <ul> <li>Select accounts</li> <li>Select start date</li> <li>Select end date</li> <li>Notify when 1st and/or 2nd present totals are available</li> <li>Choose Summary or Detail Balance</li> <li>Choose include Check Detail</li> <li>Choose include ACH Addenda</li> </ul>                                                                                                    |
| AcctActivity — Prior Day                                | Generates a notification when prior day files have been updated                                                                  | <ul> <li>Select accounts</li> <li>Select start date</li> <li>Select end date</li> <li>Choose from Summary Balance, Detailed<br/>Balance, or Customer report</li> <li>Minimum detail amount is optional</li> <li>Choose the type codes to be included</li> <li>Choose to include Check Detail or not</li> <li>Choose to include ACH Addenda or not</li> </ul>                                                                                                    |
| AcctActivity — Prior Day Banks                          | Generates a notification when<br>prior day files either have or have<br>not reported prior day data by a<br>specified timeframe. | <ul> <li>Select accounts</li> <li>Select start date</li> <li>Select end date</li> <li>Select up to four (4) times to be alerted</li> <li>Choose to Sundays and/or exclude Fridays</li> <li>Choose to include selections that have reported and/or selections that have not reported</li> </ul>                                                                                                    |

| MUFG Exchange — Summary of Alerts by Group and Type |                                                                                                    |                                                                                                    |  |  |  |  |
|-----------------------------------------------------|----------------------------------------------------------------------------------------------------|----------------------------------------------------------------------------------------------------|--|--|--|--|
| Alert Type                                          | Description                                                                                                    | Customizations Available                                                                                                    |  |  |  |  |
| LOCKBOX                                             |                                                                                                    |                                                                                                    |  |  |  |  |
| LBX — Automated Wholesale                           | Provides a notification of lockbox<br>activity based on your selection<br>of a designated time or any time<br>there is activity                    | <ul> <li>Select lockboxes</li> <li>Select start date</li> <li>Select end date</li> <li>Time to be notified</li> <li>Choose to be notified at each update or not</li> <li>Hold messages until specified time</li> <li>Current Day or Prior Day</li> <li>Specify low check amount</li> <li>Specify high check amount</li> <li>Specify the report sorting by field</li> <li>CSV Option by check or invoice number</li> </ul>       |  |  |  |  |
| LBX — Availability                                  | Provides a notification at a<br>designated time letting you know<br>whether or not your company has<br>activity                                    | <ul> <li>Select lockboxes</li> <li>Select start date</li> <li>Select end date</li> <li>Notify at a specific time</li> <li>Choose to be notified at each update or not</li> <li>Hold messages until specified time</li> <li>Current Day or Prior Day</li> <li>Specify low check amount</li> <li>Specify high check amount</li> <li>Specify the report sorting by field</li> <li>CSV Option by check or invoice number</li> </ul> |  |  |  |  |
| POSITIVE PAY                                        |                                                                                                    |                                                                                                    |  |  |  |  |
| *PosPay — Suspect Items                             | Notification each day indicating if you have suspect items that day.                                                                               | <ul> <li>Select accounts</li> <li>Select start date</li> <li>Select end date</li> <li>Hold messages until specified time</li> <li>Stop messages at a specified time</li> </ul>                                                                                                    |  |  |  |  |
| *PosPay — Suspects Pending                          | Notification is generated each day<br>at a designated time letting you<br>know if suspect items are pending<br>action or pending approval.         | <ul> <li>Select accounts</li> <li>Select start date</li> <li>Select end date</li> <li>Notify at a specific time</li> <li>Choose if notification is for decisions pending action or decisions pending release</li> </ul>                                                                                                    |  |  |  |  |
| STATEMENTS                                          |                                                                                                    |                                                                                                    |  |  |  |  |
| Statements — Account<br>Statement                   | Event Manager delivers the<br>Account Statement whenever it's<br>available for the current month,<br>and the report tis saved in Event<br>History. | <ul><li>Select accounts</li><li>Select start date</li><li>Select end date</li></ul>                                                                                                    |  |  |  |  |

\* Asterisk indicated an important Alert that is advised for customers using that service group.

# **DELIVERY OPTIONS APPENDIX**

# **Available Delivery Options:**

- **Generic Message** is a notification which states that either you have items matching event criteria or you do not. For example, "There are no returned items for this transmission matching the selection parameters" no account or event information is specified.
- **Notice** is basically, the same as generic message, but it displays masked account numbers and offers a little more specific information regarding the event. For example, "The following accounts have suspect items Pending Release: PGH \*\*\*\*123, PGH \*\*\*\*456".
- Report: using the FAX method is the actual detailed event data presented in report format. A Report event is limited to the reporting criteria that the service itself offers through the actual reporting function. The Report events contain the same report headers that are generated in the existing service reporting function and the data is formatted the same as well. Some reports with a lot of data may be too large for email boxes with message/text size limits assigned to them; therefore, an Email Report (and the email Detailed Notice) event will produce a link which the customer can access (by logging in with Customer ID and password) to view the report through their internet browser instead of directly in their email. PDF is used to download a text version of the report. A Simple Report has a 10,000 line maximum. An Advanced Report can contain more lines of information.
- **PDF** emails the user a hyperlink which directs them back to the web page to be authenticated. At that point, the report is pulled from the Event Manager repository and converted into a PDF.